# **OV Selbstbau** TeamSpeak für den OV-Abend

Das kostenlose Software-Tool *TeamSpeak* wird als Audio-Konferenzsystem für den virtuellen OV Abend beim OV Selbstbau genutzt.

Nachfolgend findest du die Einstellungen für TeamSpeak (für jene, welche die Software bereits kennen) und darunter die vollständige Anleitung für Installation und Konfiguration eines TeamSpeak-Clients auf dem eigenen Rechner.

Auf Wiederhören am OV Abend! 72 de Pepe HB9EVT

## Zugangsdaten zum TeamSpeak-Server

Für jene, die TeamSpeak bereits kennen und installiert haben hier die Zugangsdaten, um am virtuellen OV-Abend des OV Selbstbau teilnehmen zu können:

- Zugangsdaten (Stand: Oktober 2012) \*)
  - Server Adresse: ts.funken-lernen.de

| 0 | Nickname: | dein | Vorname | + | dein | Call |
|---|-----------|------|---------|---|------|------|
|   |           |      |         | _ |      |      |

- (also zum Beispiel: **Pepe HB9EVT**)
- Standard Channel: **OV Selbstbau A55**

\*) falls dies schon länger her ist, sollte man besser nochmals nachfragen ;-)

### Anleitung Installation und Konfiguration von TeamSpeak

Diese Anleitung beschreibt die Installation als auch die korrekte Konfiguration von TeamSpeak, um am virtuellen OV-Abend des OV Selbstbau teilnehmen zu können:

- 1) Für das Audio-Konferenzsystem verwenden wir die Software TeamSpeak, welche kostenfrei erhältlich ist. Die aktuelle Version des TeamSpeak-Clients ist Version 3.0.8.1 (Stand: Oktober 2012)
- 2) Für jedes Betriebssystem (Win, Mac, Linux) die passende Variante des aktuellen TeamSpeak-Clients findet man auf dieser Seite: http://www.teamspeak.com/?page=downloads
- 3) Client runterladen und installieren.
- 4) Client starten.

Beim erstmaligen Starten wird man durch ein Konfigurationsprogramm geleitet ("Einstellungsassisstent"). Diesen Wizard kann man auch nachträglich nochmals aufrufen unter dem

### Pull-down-Menu

EinstellungenEinstellungsassistent

- 5) In diesem Einstellungsassistent ist folgendes einzustellen:
  - a) Nickname: (dein Vorname und dein Rufzeichen; Beispiel: Pepe HB9EVT)
  - b) Und jetzt ganz wichtig: Mikrofoneinstellung: Push-to-talk ("PTT")

Dahinter hat es ein Button. Dort drauf klicken und jene Taste auf der Tastatur drücken, die man als Sprechtaste verwenden will.

<u>Unsere Empfehlung:</u> <u>bei Windows</u>: Die "**Alt Gr**"-Taste als PTT verwenden;

bei Mac: Die **Funktions-Taste** als PTT verwenden.

<u>Begründung</u>: Diese Sondertasten braucht man selten beim Schreiben. Und wenn man sie drückt, dann reagieren keine anderen Programme.

<u>Ungeeignet sind</u>: Tasten "Ctrl", "Alt", usw. oder die Maustasten. Grund: Es entstehen ungewollte Nebeneffekte, je nachdem welche anderen Programme noch geöffnet sind und auf diese Tasten reagieren.

 c) Jetzt kommst du zur Seite "Push-to-talk Hotkey testen"
 <u>Tipp</u>: Erst Headset (Kopfhörer-Sprechgarnitur) anziehen, sonst kann es bei diesem Test zu Rückkopplungen kommen.

Klicke das Feld "Sprache testen". Es erscheint die Mitteilung, dass du jetzt deine ausgewählte Sprechtaste (also die "Alt Gr"-Taste) drücken und ins Mikrofon reden sollst. Wenn du dich jetzt leicht zeitversetzt aus dem Kopfhörer oder Lautsprecher hörst, dann ist bei dir jetzt alles richtig eingestellt.

 d) Auf der letzten Seite kannst du noch einen Short-Key definieren, um den Ton beim TeamSpeak per Taste aus-/einzuschalten <u>Unsere Empfehlung</u>: Diesen Punkt überspringen. Dies braucht man nicht wirklich, da man dies jederzeit auch übers Pull-down-Menu per Maus machen kann. Aber wers mag ...

Nun ist alles konfiguriert.

- 6) Wer eine agressiv eingestellt Firewall hat, der muss dort der Datei ts3client\_win64.exe (heisst je nach Betriebsystem leicht anders) das Recht geben, am Port 9987 zu horchen ("Server-Rechte").
- 7) Verbindung zum TeamSpeak-Server aufbauen:

#### <u>Pulldownmenu</u>

- Verbindungen

- Verbinden

Es geht nun ein Fenster auf, dort ist einzustellen:

- Server Adresse ts.funken-lernen.de
  (<u>Stand: Oktober 2012</u>; falls dies schon länger her ist, sollte man besser nochmals nachfragen ;-)
- Nickname: (dein Vorname + Rufzeichen) Dies sollte nach dem Einrichtungsassistent bereits eingetragen sein.

Dann auf "Mehr" klicken und dort noch folgendes eintragen:

Standard Channel: OV Selbstbau A55
 Dies genau so eingeben: also Gross-/Kleinschreibung und Leerzeichen beachten.

Alle anderen Einstellungen leer lassen.

Und jetzt auf "Verbinden" klicken. Du solltest nun verbunden werden. Gleichzeitig tönt es aus deinem Kopfhörer bzw. Lautsprecher "connected".

- 8) Geschafft. Du bist auf dem Konferenzsystem online und kannst hören und sprechen. Jedoch nicht vergessen: Wenn du sprechen willst, musst du dazu die gewählte PTT-Sprechtaste ("Alt Gr") drücken.
- 9) Falls du aus irgendeinem Grund (z.B. falsche Schreibweise) nicht im Raum "OV Selbstbau A55" gelandet sein solltest, dann kannst du mit einem Doppelklick auf den Raum "OV Selbstbau A55" dorthin wechseln.

That's all!

Viel Erfolg. Und hoffentlich hören wir uns demnächst an einem OV-Abend. 72 de Pepe HB9EVT